# Contenido

| Documentación reasignaciones                                                                                                    | 3                                    |
|----------------------------------------------------------------------------------------------------|--------------------------------------|
| Consola Profile                                                                                                    | 3                                    |
| Consola de configuración Web                                                                                                    | 4                                    |
| Razones de reasignación                                                                                                    | 5                                    |
| Razones por defecto                                                                                                    | 5                                    |
| Crear razón de reasignación                                                                                                    | 5                                    |
| Editar Razón de reasignación                                                                                                    | 6                                    |
| Asociar Razón de reasignación al proyecto                                                                                                    | 6                                    |
| Desasociar Razones de reasignación                                                                                                    | 7                                    |
| Asociar /Desasociar razón de reasignación desde la opción ver Proyectos                                                                                                    | 8                                    |
| Ver proyectos donde se encuentra asociada la razón de reasignación                                                                                                    | 8                                    |
| Listar razones de reasignación                                                                                                    | 9                                    |
| Reasignación de casos10                                                                                                    | 0                                    |
| Configurar reasignación de casos10                                                                                                    | 0                                    |
| Editar Reasignación de casos1                                                                                                    | 1                                    |
| Deshabilitar reasignaciones en ejecución13                                                                                                    | 3                                    |
| Borrar Reasignación de casos13                                                                                                    | 3                                    |
| Listar reasignación de casos14                                                                                                    | 4                                    |
| Filtrar Reasignación de casos14                                                                                                    | 4                                    |
| Botón "Pendiente por Reasignación de aprobación"14                                                                                                    | 4                                    |
| Reasignación de aprobaciones1                                                                                                    | _                                    |
|                                                                                                    | 5                                    |
| Configurar reasignación de aprobaciones1                                                                                                    | 5                                    |
| Configurar reasignación de aprobaciones19<br>Editar Reasignación de aprobaciones17                                                                                                    | 5<br>7                               |
| Configurar reasignación de aprobaciones19<br>Editar Reasignación de aprobaciones                                                                                                    | 5<br>5<br>7<br>7                     |
| Configurar reasignación de aprobaciones                                                                                                    | 5<br>7<br>7<br>3                     |
| Configurar reasignación de aprobaciones1Editar Reasignación de aprobaciones1Borrar Reasignación de aprobaciones1Listar reasignación de aprobaciones1Filtrar Reasignación de aprobaciones1181818181818181818181818                                                                            | 5<br>7<br>7<br>8<br>3                |
| Configurar reasignación de aprobaciones19Editar Reasignación de aprobaciones17Borrar Reasignación de aprobaciones17Listar reasignación de aprobaciones18Filtrar Reasignación de aprobaciones18Botón "Pendiente por Reasignación de casos"18                                                  | 5<br>7<br>7<br>8<br>3<br>3           |
| Configurar reasignación de aprobaciones1Editar Reasignación de aprobaciones1Borrar Reasignación de aprobaciones1Listar reasignación de aprobaciones1Filtrar Reasignación de aprobaciones1Botón "Pendiente por Reasignación de casos"1Consola de especialistas WEB1                           | 5<br>7<br>7<br>8<br>8<br>3<br>9      |
| Configurar reasignación de aprobaciones1Editar Reasignación de aprobaciones1Borrar Reasignación de aprobaciones1Listar reasignación de aprobaciones1Filtrar Reasignación de aprobaciones1Botón "Pendiente por Reasignación de casos"1Consola de especialistas WEB1Realizar una reasignación1 | 5<br>7<br>7<br>8<br>8<br>8<br>9<br>9 |

|      | Ejecución del proceso de reasignación                                   | 22   |
|------|-------------------------------------------------------------------------|------|
|      | Registro en el histórico de cada caso                                   | 22   |
| Rest | ricciones y recomendaciones generales                                   | 22   |
| Cons | ola de configuración Windows                                            | 23   |
| Ra   | izones de reasignación                                                  | 24   |
|      | Razones por defecto                                                     | 24   |
|      | Crear razón de reasignación                                             | 24   |
|      | Editar Razón de reasignación                                            | 25   |
|      | Asociar Razón de reasignación al proyecto                               | 25   |
|      | Desasociar Razones de reasignación                                      | 26   |
|      | Asociar /Desasociar razón de reasignación desde la opción ver Proyectos | 27   |
|      | Ver proyectos donde se encuentra asociada la razón de reasignación      | 27   |
|      | Listar razones de reasignación                                          | 28   |
| Re   | asignación de casos                                                     | 29   |
|      | Configurar reasignación de casos                                        | 29   |
|      | Editar Reasignación de casos                                            | 30   |
|      | Deshabilitar reasignaciones en ejecución                                | 32   |
|      | Borrar Reasignación de casos                                            | 33   |
|      | Listar reasignación de casos                                            | 34   |
|      | Filtrar Reasignación de casos                                           | 34   |
|      | Botón "Pendiente por Reasignación de aprobación"                        | 35   |
| Re   | asignación de aprobaciones                                              | 35   |
|      | Configurar reasignación de aprobaciones                                 | 35   |
|      | Editar Reasignación de aprobaciones                                     | 37   |
|      | Borrar Reasignación de aprobaciones                                     | 37   |
|      | Listar reasignación de aprobaciones                                     | 38   |
|      | Filtrar Reasignación de aprobaciones                                    | 38   |
|      | Botón "Pendiente por Reasignación de casos"                             | 38   |
| Cons | ola de especialistas WEB                                                | 39   |
|      | Realizar una reasignación                                               | 39   |
|      | Filtros sobre la ventana de reasignación                                | . 40 |

# **Documentación reasignaciones**

Con la nueva funcionalidad de Reasignaciones masivas, el usuario administrador o especialista con permisos sobre esta, tendrá la posibilidad de reasignar Casos masivamente desde la consola de Configuración a uno o más especialistas.

También tendrá disponible la opción de reasignación manual en la consola de especialistas.

A continuación se describe el funcionamiento del módulo:

# **Consola Profile**

En el módulo *Profile* estarán disponibles los siguientes permisos, todos con opción de auditoria.

#### Para la consola de configuración:

- 'NEW ROUTING CAUSES'
- 'EDIT ROUTING CAUSES'
- > 'NEW REASSIGNMENT'
- 'EDIT REASSIGNMENT'
- VIEW ROUTING CAUSES
- ➢ VIEW REASSIGNMENT

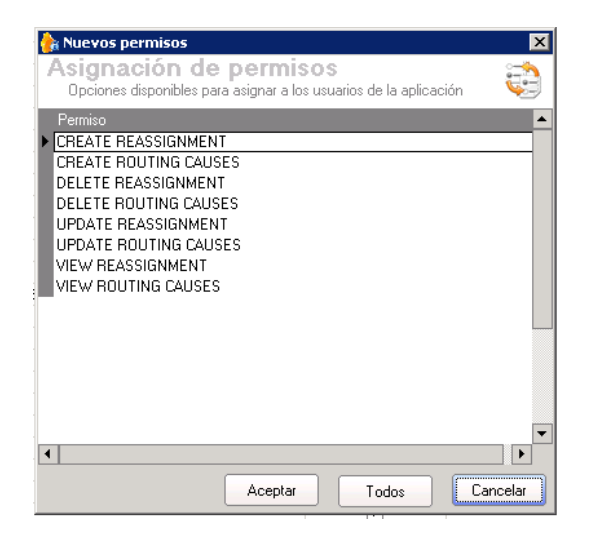

Y para la consola de especialistas el siguiente permiso:

REASSIGN CASES

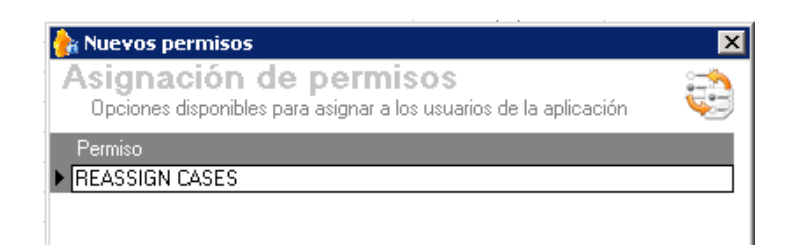

**NOTA**: Tenga en cuenta que para utilizar la funcionalidad de reasignaciones, el usuario deberá contar con los permisos necesarios. Estos permisos deberán ser asignados por grupo de trabajo.

# Consola de configuración Web

Dentro del menú principal de configuración, se podrá encontrar el módulo de reasignaciones.

| ٩ | Configuración               |
|---|-----------------------------|
|   | Grupos de Especialistas     |
|   | Procedimientos - tareas     |
|   | Plantilla                   |
|   | Interfaz                    |
|   | Configurar correo           |
|   | Banner                      |
|   | Noticias                    |
|   | Plantilla correo            |
|   | Matriz prioridades          |
|   | Campos adicionales          |
|   | Mapeo de Campos Adicionales |
|   | Vistas                      |
|   | Conector                    |
|   | Dias de las Reglas          |
|   | Notificación de Encuesta    |
|   | Configuración de moneda     |
|   | <u>Reasignaciones</u>       |
|   | Razones                     |
|   | De Casos                    |
|   | De Aprobaciones             |

Desde este el usuario podrá realizar la configuración de reasignaciones masivas de casos, procesos de votación y las razones de reasignación.

El usuario administrador o un especialista con permisos sobre el modulo tendrá disponibles las siguientes opciones:

- Razones de reasignación
- Reasignaciones de casos
- Reasignaciones de aprobación

| <u>Reasignaciones</u> |  |
|-----------------------|--|
| Razones               |  |
| De Casos              |  |
| De Aprobaciones       |  |

## Razones de reasignación

#### **Razones por defecto**

Inicialmente en cada proyecto el usuario tendrá disponible cuatro (4) razones de reasignación, definidas por defecto; estas razones podrán ser desasociadas del proyecto (s), o editadas de acuerdo a la necesidad.

A continuación se mencionan las razones que estarán disponibles en los proyectos existentes

- ✓ Vacaciones
- ✓ Incapacidad
- ✓ Licencia
- ✓ Viaje

Nota: para proyectos nuevos, estas razones se cargaran por defecto.

#### Crear razón de reasignación

Permite al usuario crear una razón de reasignación. Para crearla debe ingresar la razón y una descripción.

Al momento de guardar la razón el sistema le dará la opción de asociarla a todos los proyectos.

| Razones de reasignación               |                                                   |
|---------------------------------------|---------------------------------------------------|
| Los campos marcados con * son obligat | corios                                            |
| * Razón                               | VIAJE DE TRABAJO                                  |
| * Descripción (Máx 250 )              | Viaje fuera del país, que impide gestión de casos |
|                                       | Guardar ó Cancelar                                |

| zones de reasignación                  |    |
|----------------------------------------|----|
| os campos marcados con * son obligator | os |
| <sup>k</sup> Razón                     |    |
| <sup>k</sup> Descripción (Máx 250 )    |    |

**Importante:** Los campos son obligatorios. No se permite ingresar una razón con nombre idéntico, si la razón ya existe en la base de datos, el usuario tiene la posibilidad de asociarla al proyecto, seleccionado la opción "si" que aparece en el mensaje de validación

| ✓ Ya existe una razón con ese nom     | bre, ¿desea asociarla? <u>Si ó No</u>             |
|---------------------------------------|---------------------------------------------------|
| Razones de reasignación               |                                                   |
| Los campos marcados con * son obligat | torios                                            |
| * Razón                               | VIAJE DE TRABAJO                                  |
| * Descripción (Máx 250 )              | Viaje fuera del país, que impide gestión de casos |
|                                       | Guardar ó Cancelar                                |

#### Editar Razón de reasignación

El usuario puede modificar la razón y la descripción. Para editar una razón de clic sobre el icono

que se muestra en el listado de razones al lado de cada razón; modifique los datos requeridos y de clic en guardar, la información se actualiza inmediatamente en la lista de razones y en las reasignaciones donde esta se esté usando (aplica para todos los proyectos donde se encuentre asociada).

| 🗸 La razón             | se actualizó exitosamente                |               |                  |
|------------------------|------------------------------------------|---------------|------------------|
| Razones de reasig      | jnación                                  |               |                  |
| Los campos marcados    | con * son obligatorios                   |               |                  |
| * Razón                |                                          |               |                  |
| * Descripción (Máx 250 | )                                        | .::           |                  |
|                        |                                          | Gu            | ardar ó Cancelar |
| Razón de reasignación  | Descripción                              |               |                  |
| Ausencia Justificada   | Sanción que impide que el usuario realic | Ver Proyectos | Ľ                |

#### Asociar Razón de reasignación al proyecto

Para asociar una razón de clic en el botón Asociar disponible en la parte inferior del listado de razones, a continuación se abre una ventana emergente que le muestra las razones que no están asociadas al proyecto, en esta puede seleccionar una o varias.

| Aranda | SERVICE DESK CON         | IFIGURACIÓN® Web Edition                | 🔊 🕸 🗉 🖬 🕯 | •                  |
|--------|--------------------------|-----------------------------------------|-----------|--------------------|
| Raz    | ones de reasign          | ación                                   |           |                    |
|        |                          |                                         |           |                    |
| Se     | eleccione las razo       | nes que desea adicionar.                |           |                    |
|        | Razón de<br>reasignación | Descripción                             |           |                    |
| •      | LICENCIA                 | PRUEBA                                  |           |                    |
| ✓      | INCAPACIDAD              | ESTA INCAPACITADO POR TIEMPO INDEFINIDO |           | Guardar ó Cancelar |
|        | VACACIONES<br>COLECTIVAS | EN VACACIONES                           |           |                    |
|        |                          |                                         |           |                    |
|        |                          |                                         |           |                    |
|        |                          |                                         |           |                    |
|        |                          |                                         |           |                    |
| <      | 1 >   Página 1 de        | 1 - Total registros 3.                  |           |                    |
| Reg    | istros por página: 5     | Cambiar                                 |           |                    |
|        |                          |                                         |           |                    |
|        |                          | Asociar Salır                           |           |                    |
|        |                          |                                         |           |                    |
|        |                          |                                         |           |                    |
|        |                          |                                         |           |                    |
|        |                          |                                         |           | Asociar            |

#### Desasociar Razones de reasignación

El usuario puede desasociar una o más razones de un proyecto. Para desasociar una razón o más razones, seleccione el o los registros, de clic en el botón desasociar que aparece en la parte inferior del listado de razones, confirme la acción de borrado.

| Razón de reasignación | Aranda BLOGIK® Web Edition  | ×               |             |
|-----------------------|-----------------------------|-----------------|-------------|
| Viaje de trabajo      |                             | Ver Provectos   | L           |
| 🖌 sobre carga laboral | Desea desasociar este ítem? | Ver Proventos   | L           |
| sdfg                  | <u>•</u>                    | Ver Provectos   | Z           |
| E21                   | Yes No                      | Ver Provectos   | Z           |
| PAGEO                 | Pac                         | Var Prisiantris | <b>6</b> 7. |

Desde el mensaje informativo, el usuario puede desasociar la(s) razón(s) de todos los proyectos donde se encuentre, dando clic en la opción "si".

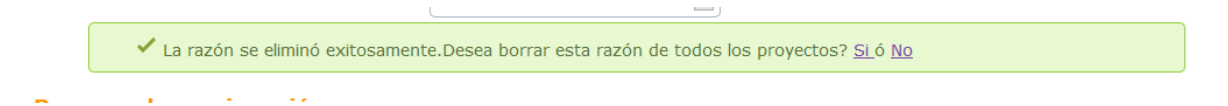

**Importante**: El botón desasociar únicamente está disponible si hay como mínimo un registro seleccionado. Si no existe una confirmación de desasociar la razón de todos los proyectos, este únicamente se desasociara del proyecto donde se ejecutó la acción. La razón estará disponible en caso que requiera asociarla nuevamente.

**Nota:** No se podrán desasociar Razones que estén siendo usadas en alguna reasignación. Por lo tanto el sistema informará antes de realizar la des asociación de la acción o acciones marcadas para desasociar.

Las razones asociadas a reasignaciones activas no se podrán desasociar.

#### Asociar /Desasociar razón de reasignación desde la opción ver Proyectos

El usuario puede desasociar una razón de uno o más proyectos. Para desasociar una razón de un proyecto de clic en la opción Ver Provectos, esta acción abre una ventana emergente que le muestra marcado con check los proyectos en los que esta se encuentra asociada; usted podrá marcar o desmarcar uno o más check de acuerdo a su necesidad, la asociación o des asociación se verá reflejada inmediatamente después de cerrar la ventana.

| a SERVICE DESK CONFIGURACIÓN                           | Web Edition                               |                                        | 🔅 🕸 💷 🗖 |
|--------------------------------------------------------|-------------------------------------------|----------------------------------------|---------|
| Proyectos                                              |                                           |                                        |         |
| Estos son los proyectos a asociar otro proyecto seleco | sociados a la razón <u>Au</u><br>cionelo. | <u>isencia Justificada</u> , si quiere |         |
| Seleccionar todos                                      |                                           |                                        |         |
| ☑ ADMINISTRACIÓN<br>MESA DE SERVICIOS                  | □ OPTIMIZACIÓN<br>□ PRISMA                | ☐ OPTIMIZACION JV<br>✓ PROYECTO ASDK   |         |
| PROYECTO<br>REASIGNACIONES                             | □ PROYECTO 1<br>□ PROYECTO 11             | □ PROYECTO 10<br>□ PROYECTO 2          |         |
| □ PROYECTO 3<br>□ PROYECTO 6<br>□ PROYECTO 9           | □ PROYECTO 4<br>□ PROYECTO 7              | □ PROYECTO 5<br>□ PROYECTO 8           |         |
|                                                        |                                           | Salir                                  |         |

#### Ver proyectos donde se encuentra asociada la razón de reasignación

El usuario puede ver a qué proyectos se encuentra asociada una razón. Para ver a qué proyectos se encuentra asociada una razón de clic en la opción Ver Proyectos, esto abre una ventana donde se muestra esta información.

| ® Web Edition                              |                                                                                                    | 🖈 🕸 🗉 :                                                                                                    |
|--------------------------------------------|----------------------------------------------------------------------------------------------------|----------------------------------------------------------------------------------------------------|
|                                            |                                                                                                    |                                                                                                    |
| asociados a la razón <u>Au</u><br>cionelo. | i <u>sencia Justificada</u> , si quiere                                                                              |                                                                                                    |
|                                            |                                                                                                    |                                                                                                    |
|                                            |                                                                                                    |                                                                                                    |
|                                            |                                                                                                    |                                                                                                    |
| PROYECTO 4                                 | PROYECTO 5                                                                                                    |                                                                                                    |
|                                            |                                                                                                    |                                                                                                    |
|                                            | Salir                                                                                                    |                                                                                                    |
|                                            | Web Edition asociados a la razón <u>Au</u> cionelo. OPTIMIZACIÓN PRISMA PROYECTO 1 PROYECTO 11 PROYECTO 4 PROYECTO 7 | Web Edition asociados a la razón <u>Ausencia Justificada</u> , si quiere cionelo.   OPTIMIZACIÓN OPTIMIZACION JV   PRISMA PROYECTO ASDK   PROYECTO 1 PROYECTO 10   PROYECTO 11 PROYECTO 2   PROYECTO 4 PROYECTO 5   PROYECTO 7 PROYECTO 8 |

# Listar razones de reasignación

El usuario puede ver las razones que están asociadas a cada proyecto.

Por cada razón se muestra: Razón, Descripción, Opción ver proyecto, Editar y seleccionar.

| 🗌 Razón de reasignación 🔺     | Descripción                           |               |  |
|-------------------------------|---------------------------------------|---------------|--|
| INCAPACIDAD.                  | Enfermendad general no mayor a 3 días | Ver Proyectos |  |
| VACACIONES                    | DESCANSO LEGAL REMUNERADO             | Ver Proyectos |  |
| Viaje de trabajo              | Viajando fuera del país               | Ver Proyectos |  |
|                               |                                       |               |  |
|                               |                                       |               |  |
|                               |                                       |               |  |
|                               |                                       |               |  |
|                               |                                       |               |  |
| < 1 >   Página 1 de 1 - Total | registros 3.                          |               |  |

## Reasignación de casos

El sistema permite programar reasignaciones de casos masivamente, esta funcionalidad resulta útil para momentos de inactividad de uno o más especialistas, por diferentes razones, como incapacidad, vacaciones, etc.

#### Configurar reasignación de casos

» Reasignación de Casos

Para configurar una reasignación de casos, de clic en el botón adicionar, que se encuentra disponible en la parte superior del listado de reasignaciones.

El usuario tendrá un formulario disponible como el que se muestra en la siguiente imagen:

#### Los campos marcados con \* son obligatorios Especialista a inactivar \*Hasta 8 \*Desde ÷ ÷ -\* Seleccione un tipo de Balanceo - ? Enviar correo de notificación ? \* Razón de reasignacion Esta configuración no aplica para tareas y artículos Grupo Especialistas 🗸 Tipo de Caso Seleccione un tipo de Balanceo Especialista Responsable (+)Proyectos Proyecto Grupo de Especialistas Tipo de Caso Tipo de Balanceo Especialista Responsable No hay registros para mostrar Guardar Cancelar

#### Para configurar una reasignación tenga en cuenta lo siguiente:

Los campos especialista a inactivar y las fechas desde - hasta, son indispensables para continuar con la configuración, si estos campos no son seleccionados previamente, no será posible obtener el listado de razones de reasignación.

La fecha inicial deberá ser mayor a la actual.

En el campo especialista a inactivar solo se tienen en cuenta los usuarios con rol de especialista (y rol especialista y normal) activos que estén asociados como mínimo a un proyecto y pertenezcan a uno o más grupos de especialistas

Las razones de reasignación que se listan son las comunes de los proyectos donde el especialista a inactivar se encuentra asociado.

El tipo de balanceo, corresponde al balanceo que se aplicara para las configuraciones que no se hayan realizado una a una. Para el caso de Tareas y Artículos este tipo de balanceo no aplica por lo tanto si la configuración no se realiza uno a uno, estos tipos de casos no serán asignados.

En al campo proyecto, se listan los proyectos a los cuales el especialista a inactivar se encuentra asociado, es indispensable para seleccionar el grupo de especialistas.

En el campo grupo de especialistas se listan los grupos a los que está asociado el especialista a inactivar en el proyecto seleccionado previamente.

En el campo tipo de caso se listan los tipos de casos disponibles para configurar: Incidentes, cambios, requerimientos de servicio, Problemas, Artículos y tareas

Los campos tipo de balanceo y especialista responsable son excluyentes. Para el caso de Tareas y artículos el campo tipo de balanceo no estará disponible para realizar ninguna selección, únicamente se tendrá en cuenta el campo especialista responsable.

Si requiere enviar una notificación al nuevo (o nuevos) especialistas responsables, debe marcar la opción "Enviar notificación". Tenga en cuenta que esta notificación se enviara a todos los nuevos responsables en el momento que la reasignación pase a Ejecución.

**Importante:** Tenga en cuenta que el sistema no le permitirá asignar como nuevo especialista responsable a un usuario que tenga una reasignación programada con fechas que se traslapen.

#### Editar Reasignación de casos

Desde el listado de reasignaciones, el usuario tiene la posibilidad de editarlas, siempre y cuando estas no se encuentren en estado ejecutado.

#### » Reasignación de Casos

| Especialista a inactivar<br>* GENERAL PROCESO REA | ABEL AUGUSTO VEGA CARVAJAL<br>SIG * Asigna<br>Esta con | P *Desde 05<br>rr Especialista con menos Casos<br>rfiguración no aplica para tareas y | 105/2013 🗑 *Ha                          | sta 24/06/2013                      |   |   |
|---------------------------------------------------|--------------------------------------------------------|---------------------------------------------------------------------------------------|-----------------------------------------|-------------------------------------|---|---|
| Seleccione un proyet 🔻 S                          | eleccione un grupo 🔻 Incidentes                        | ▼ Seleccione                                                                          | un tipo de Balanceo 🔷 🗸                 | Seleccione un especialista          | - | ÷ |
| Proyecto                                          | Grupo de Especialistas                                 | Tipo de Caso                                                                          | Tipo de Balanceo                        | Especialista Responsable            |   |   |
| ADMINISTRACIÓN ASDK                               | REASIGNACIONES 2                                       | Incidentes                                                                            |                                         | ABRAHAM RAFAEL ALI MUNIVE           |   | - |
| ADMINISTRACIÓN ASDK                               | REASIGNACIONES 2                                       | Cambios                                                                               | Asignar Especialista con menos<br>Carga |                                     | Z | - |
| ADMINISTRACIÓN ASDK                               | REASIGNACIONES 2                                       | Requerimientos de Servicio                                                            |                                         | ADA MICHELLE DEL PINO BUSTOS        |   | - |
| ADMINISTRACIÓN ASDK                               | REASIGNACIONES 2                                       | Problemas                                                                             |                                         | ADIS DEL SOCORRO CABARCAS<br>OROZCO |   | - |
| ADMINISTRACIÓN ASDK                               | REASIGNACIONES 2                                       | Artículos                                                                             |                                         | ABRAHAM RAFAEL ALI MUNIVE           |   | - |
| < 1 >   Página 1 de 1                             | - Total registros 5.                                   |                                                                                       |                                         |                                     |   |   |

Guardar Cancelar

#### Para editar una reasignación tenga en cuenta lo siguiente:

#### Para reasignaciones pendientes por ejecución no son editables los siguientes campos:

- ✓ Especialista a inactivar
- ✓ Motivo

En las líneas de configuración únicamente son editables:

- ✓ Tipo de balanceo
- ✓ Especialista responsable

Recuerde que los campos Tipo de balanceo y responsable son Excluyentes.

En la edición se podrán eliminar una o varias líneas de configuración

La fecha inicial deberá ser mayor a la actual.

El tipo de balanceo, corresponde al balanceo que se aplicara para las configuraciones que no se hayan realizado una a una. Tenga en cuenta que este balanceo no aplica para los tipos de caso Tareas y Artículos.

En al campo proyecto, se listan los proyectos a los cuales el especialista a inactivar se encuentra asociado, es indispensable para seleccionar el grupo de especialistas.

En el campo grupo de especialistas se listan los grupos a los que está asociado el especialista a inactivar en el proyecto seleccionado previamente.

En el campo tipo de caso se listan los tipos de casos disponibles para configurar: Incidentes, cambios, requerimientos de servicio, Problemas, Artículos y tareas

Si requiere enviar una notificación al nuevo (o nuevos) especialistas responsables, debe marcar la opción "Enviar notificación". Tenga en cuenta que esta notificación se enviará a todos los nuevos responsables en el momento que la reasignación inicie su Ejecución.

#### Para reasignaciones en ejecución no son editables los siguientes campos:

- ✓ Especialista a inactivar
- ✓ Motivo
- ✓ Fecha inicial

#### En las líneas de configuración únicamente son editables:

- ✓ Tipo de balanceo
- ✓ Especialista responsable

#### Deshabilitar reasignaciones en ejecución

El usuario podrá deshabilitar una reasignación que se encuentra en ejecución, esta acción la podrá realizar en cualquier momento.

Para deshabilitar una reasignación es necesario editarla, seleccionar el check deshabilitar reasignación, dar clic en la opción guardar y confirmar la acción.

| Especialista a inactivar | APPLICATION ADMINISTRATOR        | *De:                        | sde 29/04/2013                | *Hasta 30/04/2013            |
|--------------------------|----------------------------------|-----------------------------|-------------------------------|------------------------------|
| * PROCESO 29042013       | * Asign                          | ar el Responsable del Grupo | tareas y artículos            | iar correo de notificación ? |
| 🔲 Deshabilitar reasigna  | ción                             |                             | ,                             |                              |
| Seleccione un proye      | Grupo Especialistas 🔻 Incidentes | - Se                        | eleccione un tipo de Balanceo | ✓ Especialista Responsable   |
| Proyecto                 | Grupo de Especialistas           | Tipo de Caso                | Tipo de Balanceo              | Especialista Responsable     |
| ADMINISTRACIÓN ASDK      | Asistencia de Seguridad          | Incidentes                  |                               | NELSON SANCHEZ JARAMILLO     |
|                          |                                  |                             |                               |                              |
|                          |                                  |                             |                               |                              |
|                          |                                  |                             |                               |                              |
|                          |                                  |                             |                               |                              |
|                          |                                  |                             |                               |                              |

**Importante:** Tenga en cuenta que la acción deshabilitar reasignación, activará el usuario inmediatamente; por otra parte el proceso no es retroactivo, es decir no devuelve los casos que ya han sido asignados.

#### Borrar Reasignación de casos

El usuario podrá Borrar una o más reasignaciones, siempre y cuando estas no se encuentren en ejecución.

Para Borrar una o más reasignaciones márquelas y de clic en el botón borrar.

NOTA: Tenga en cuenta que esta acción borrará la reasignación (aplica de casos y procesos de votación) de este especialista en todos los proyectos donde este se encuentre asociado.

| Es       | pecialista a inactivar     | Fecha de Inicio   |   |
|----------|----------------------------|-------------------|---|
|          | PPLICATION<br>DMINISTRATOR | 17/03/2016        |   |
|          | Aranda BLOGIK® Web Ed      | ition             | × |
| <u>8</u> |                            |                   |   |
| 🗌 🙎      |                            | oorrar este item? |   |
|          |                            |                   |   |

#### Listar reasignación de casos

En el listado de reasignaciones el usuario tendrá tres opciones disponibles:

- ✓ Pendientes por Ejecución: Se listan las reasignaciones que están pendientes por ejecutar, estas pueden ser editadas y borradas
- ✓ En ejecución: Se listan las reasignaciones que están en ejecución, estas pueden ser editadas y/o deshabilitadas.
- ✓ Ejecutado: Se listan las reasignaciones que ya han sido Ejecutadas o deshabilitadas, no pueden ser editadas ni borradas, únicamente se puede ver el detalle de la configuración.

Por cada reasignación se muestra la siguiente información: especialista a inactivar, la fecha inicial, fecha final, razón de reasignación

#### Filtrar Reasignación de casos

El usuario podrá realizar filtros sobre la grilla de reasignaciones; este se aplicará sobre la vista donde el usuario se encuentre ubicado (Pendiente por ejecución, En Ejecución, Ejecutado).

El filtro se podrá realizar por Especialista a inactivar y Razón de reasignación; este se mantiene hasta tanto no se borre o se cambie el criterio ingresado.

| Pendientes por Ejecución     | $\bigcirc$ En Ejecución $\bigcirc$ Ejecuta | do         | ncapacidad Q          |
|------------------------------|--------------------------------------------|------------|-----------------------|
| 1 resultados para "incapacid | ad"                                        |            |                       |
| Especialista a inactivar     | Fecha de Inicio                            | Fecha Fin  | Razón de reasignación |
| APPLICATION<br>ADMINISTRATOR | 17/03/2016                                 | 24/03/2017 | INCAPACIDAD           |
|                              |                                            |            |                       |

### Botón "Pendiente por Reasignación de aprobación"

Esta opción le permitirá ver las reasignaciones que han sido configuradas para "Reasignaciones de casos" pero que aún no han sido configuradas para "Reasignaciones de aprobación"

Al dar clic sobre este botón se mostraran las reasignaciones de aprobación pendientes por configurar, para cada uno de los usuarios que tienen una Reasignación de casos. Para configurarla basta con dar clic sobre el registro y diligenciar los datos del proyecto y nuevo especialista encargado del proceso de aprobación.

| APPLICATION ADMINISTRAT                               | OR 03/04/2013 18:                                                                                                    | 42:38                                                | » <u>Inicio</u> >                                    | Reasignación de Casos                       |  |  |
|-------------------------------------------------------|----------------------------------------------------------------------------------------------------|------------------------------------------------------|------------------------------------------------------|---------------------------------------------|--|--|
| » ADMINISTRACIÓ                                       | N MESA DE SERVIO                                                                                                    | ADMINISTRACIÓN                                       |                                                      |                                             |  |  |
|                                                       |                                                                                                    |                                                      |                                                      |                                             |  |  |
| R                                                     | easignación de Ca                                                                                                    | 505                                                  |                                                      |                                             |  |  |
|                                                       | Adicionar Pendient                                                                                                    | es por reasignación de aprobaci                      | ón                                                   |                                             |  |  |
|                                                       | Addona                                                                                                    |                                                      |                                                      |                                             |  |  |
| O Pendientes por Ejecución O En Ejecución O Ejecutado |                                                                                                    |                                                      |                                                      |                                             |  |  |
| E                                                     | specialista a inactivar                                                                                                    | Fecha de Inicio                                      | Fecha Fin                                            | Razón de reasignación                       |  |  |
| A                                                     | PPLICATION                                                                                                    | 17/03/2016                                           | 24/03/2017                                           |                                             |  |  |
| A                                                     | DMINISTRATOR                                                                                                    |                                                      |                                                      | Incal Actual                                |  |  |
|                                                       | ADMINISTRATOR<br>ANDRES ALBERTO OROZCO<br>IEDINA                                                                                                   | 13/07/2014                                           | 13/07/2015                                           | VACACIONES                                  |  |  |
|                                                       | IDMINISTRATOR<br>INDRES ALBERTO OROZCO<br>IEDINA<br>ILAUDIA CONSTANZA<br>IOHOROUEZ ROBAYO                                                          | 13/07/2014<br>12/04/2014                             | 13/07/2015                                           | VACACIONES<br>MOTIVOS                       |  |  |
|                                                       | IDMINISTRATOR<br>INDRES ALBERTO OROZCO<br>IEDINA<br>ILAUDIA CONSTANZA<br>IOHORQUEZ ROBAYO<br>IBEL GUZMAN ALCALA                                    | 13/07/2014<br>12/04/2014<br>20/04/2013               | 13/07/2015<br>12/04/2015<br>25/04/2013               | VACACIONES<br>MOTIVOS<br>pruebas            |  |  |
| 4<br>M<br>G<br>B<br>4<br>H<br>H<br>P                  | IDMINISTRATOR<br>INDRES ALBERTO OROZCO<br>IEDINA<br>ILAUDIA CONSTANZA<br>IOHORQUEZ ROBAYO<br>IBEL GUZMAN ALCALA<br>IAROLD HERNAN GONZALEZ<br>IOTES | 13/07/2014<br>12/04/2014<br>20/04/2013<br>05/04/2013 | 13/07/2015<br>12/04/2015<br>25/04/2013<br>19/04/2013 | VACACIONES<br>MOTIVOS<br>pruebas<br>pruebas |  |  |
| A<br>M<br>C<br>B<br>A<br>H<br>H<br>P                  | IDMINISTRATOR<br>INDRES ALBERTO OROZCO<br>IEDINA<br>LAUDIA CONSTANZA<br>IOHORQUEZ ROBAYO<br>IBEL GUZMAN ALCALA<br>IAROLD HERNAN GONZALEZ<br>IOTES  | 13/07/2014<br>12/04/2014<br>20/04/2013<br>05/04/2013 | 13/07/2015<br>12/04/2015<br>25/04/2013<br>19/04/2013 | VACACIONES<br>MOTIVOS<br>pruebas<br>pruebas |  |  |

Nota: Dentro de las "Pendientes por reasignación de aprobación" No estarán disponibles las de fechas vencidas.

La edición de las fechas (desde -hasta) se verán reflejadas tanto en la resignación de casos como en la de aprobaciones.

## Reasignación de aprobaciones

En caso de ausencia de un especialista responsable de aprobaciones cambios (procesos de votación), el usuario administrador del sistema o un especialista con permisos de ejecución del módulo de reasignaciones, podrá configurar a un usuario diferente que se encargue de las aprobaciones de cambios mientras el responsable se encuentre ausente.

#### Configurar reasignación de aprobaciones

Para configurar un proceso de aprobación tenga en cuenta lo siguiente:

Para realizar la configuración de una reasignación de procesos de aprobación, el usuario tendrá disponible el formulario que se muestra en la imagen

#### Reasignación de Procesos de Aprobación

| Los campos marcados                                 | con * son obligatorios   |   |        |                  |         |          |   |
|-----------------------------------------------------|--------------------------|---|--------|------------------|---------|----------|---|
| * Especialista a inactiv<br>* Razón de reasignacion | ar 📃 👻                   | ٩ | *Desde | e notificación ? | *Hasta  |          | 8 |
| Proyectos 🗸                                         | Especialista Responsable |   |        |                  |         |          | + |
| Proyecto                                            | Especialista Responsable |   |        |                  |         |          |   |
| No hay registros para mostr                         | rar                      |   |        |                  |         |          |   |
|                                                     |                          |   |        |                  |         |          |   |
|                                                     |                          |   |        |                  |         |          |   |
|                                                     |                          |   |        |                  |         |          |   |
|                                                     |                          |   |        |                  |         |          |   |
|                                                     |                          |   |        |                  |         |          |   |
|                                                     |                          |   |        |                  |         |          |   |
| <u></u>                                             |                          |   |        |                  |         |          |   |
|                                                     |                          |   |        |                  | Guardar | Cancelar |   |

Tenga en cuenta lo siguiente:

Los campos especialista a inactivar y las fechas desde hasta, son indispensables para continuar con la configuración, si estos campos no son seleccionados previamente, no será posible obtener el listado de razones de reasignación.

La fecha inicial deberá ser mayor a la actual.

En el campo especialista a inactivar solo se tienen en cuenta los usuarios con rol de especialista (y rol especialista y normal) activos que estén asociados como mínimo a un proyecto y pertenezcan a uno o más grupos de especialistas

Las razones de reasignación que se listan son las comunes de los proyectos donde el especialista a inactivar se encuentra asociado. En caso de no existir razones comunes para los proyectos, el sistema le informará.

En el campo proyectos se listan los proyectos a los cuales el especialista a inactivar está asociado

En el campo especialista Responsable se listan los especialistas que no pertenecen a los grupos donde el especialista a inactivar se encuentra asociado y estén participando en el proceso de votación.

Si requiere enviar una notificación al nuevo especialista responsable, deberá marcar la opción "Enviar notificación". Tenga en cuenta que esta notificación se enviara al nuevo responsable en el momento que la reasignación pase a Ejecución.

#### Importante:

✓ El sistema le permitirá ingresar un único responsable por proyecto.

 ✓ No le permitirá asignar como nuevo especialista responsable a un usuario que tenga una reasignación (ya sea de casos o de aprobación) programada con fechas que se traslapen.

#### Editar Reasignación de aprobaciones

Desde el listado de reasignaciones, el usuario tiene la posibilidad de editarlas, siempre y cuando estas no se encuentren en estado ejecutado.

#### Para reasignaciones pendientes por ejecución no son editables los siguientes campos:

- ✓ Especialista a inactivar
- ✓ Motivo

En las líneas de configuración únicamente es editable

✓ Especialista responsable

| APPLICATION ADMINISTRATOR  | 04/04/2013 10:06:05 | » Inicio > Reasignación de Procesos de Aprobación |
|----------------------------|---------------------|---------------------------------------------------|
| » Reasignación de Procesos | de Aprobación       |                                                   |

| Los campos marcado                  | s con * son obligatorios   |                                   |     |
|-------------------------------------|----------------------------|-----------------------------------|-----|
| * Especialista a inacti             | var                        |                                   |     |
| *Desde 10/04/2013                   | 8                          | *Hasta 10/04/2013                 |     |
| * INCAPACIDAD.                      | •                          | ☑ Enviar correo de notificación ? |     |
| Seleccione un proye                 | eccione un especialista    |                                   | +   |
| Proyecto                            | Especialista Responsable   |                                   |     |
| ADMINISTRACIÓN MESA DE<br>SERVICIOS | ALEX GIOVANNY AMAYA FLOREZ |                                   | 2 - |
|                                     |                            |                                   |     |
|                                     |                            |                                   |     |
|                                     |                            |                                   |     |
|                                     |                            |                                   |     |
|                                     |                            |                                   |     |
|                                     |                            |                                   |     |
|                                     |                            |                                   |     |
|                                     |                            | Guardar Cancelar                  |     |

#### Borrar Reasignación de aprobaciones

El usuario podrá Borrar una o más reasignaciones de aprobaciones, siempre y cuando estas no se encuentren en ejecución.

Para Borrar una o más reasignaciones márquelas y de clic en el botón borrar.

NOTA: Tenga en cuenta que esta acción borrará la reasignación de este especialista en todos los proyectos donde este se encuentre asociado.

#### Listar reasignación de aprobaciones

En el listado de reasignaciones el usuario tendrá tres opciones disponibles:

- ✓ Pendientes por Ejecución: Se listan las reasignaciones que están pendientes por ejecutar, estas pueden ser editadas y borradas
- ✓ En ejecución: Se listan las reasignaciones que están en ejecución, estas pueden ser editadas
- Ejecutado: Se listan las reasignaciones que ya han sido Ejecutadas, no pueden ser editadas ni borradas, únicamente se puede ver el detalle de la configuración.

Por cada reasignación se muestra la siguiente información: especialista a inactivar, la fecha inicial, fecha final, razón de reasignación

#### Filtrar Reasignación de aprobaciones

El usuario podrá realizar filtros sobre la grilla de reasignaciones; este se aplicará sobre la vista donde el usuario se encuentre ubicado (Pendiente por ejecución, En Ejecución, Ejecutado).

El filtro se podrá realizar por Especialista a inactivar y Razón de reasignación; este se mantiene hasta tanto no se borre o se cambie el criterio ingresado.

#### Botón "Pendiente por Reasignación de casos"

Esta opción le permitirá ver las reasignaciones que han sido configuradas para "Reasignaciones de aprobación" pero que aún no han sido configuradas para "Reasignaciones de casos"

Al dar clic sobre este botón se mostraran las reasignaciones de casos pendientes por configurar, para cada uno de los usuarios que tienen una Reasignación de aprobación. Para configurarla basta con dar clic sobre el registro y diligenciar los datos necesarios para terminar la configuración.

| APPLICATION ADMINISTR | ATOR                      | 04/04/2013 11:40:04              |                      | » Inicio > Reasignación de P | rocesos de Aprobación |
|-----------------------|---------------------------|----------------------------------|----------------------|------------------------------|-----------------------|
| ADMINISTRACI          | ÓN MESA C                 | DE SERVICIOS                     | ADMINISTRACIÓN ME    |                              |                       |
|                       |                           |                                  |                      |                              |                       |
|                       | Reasignaci                | ión de Procesos                  | de Aprobación        |                              |                       |
| [                     | Adicionar                 | Pendientes por r                 | easignación de casos |                              |                       |
|                       |                           |                                  |                      |                              |                       |
|                       | Pendientes p              | or Ejecución $\bigcirc$ En Ejecu | ución 🔿 Ejecutado    | Filt                         | irar Q                |
|                       | Especialista a ir         | nactivar Fecha d                 | de Inicio            | Fecha Fin                    | Razón de reasignación |
|                       | PEDRO NEL A     SALAMANCA | VELLA 15/04/2                    | 2013                 | 23/04/2013                   | VACACIONES            |
|                       | GYNA PAOLA<br>CALDERON    | FALLA 10/04/2                    | 2013                 | 14/04/2013                   | INCAPACIDAD.          |
|                       |                           |                                  |                      |                              |                       |
|                       |                           |                                  |                      |                              |                       |
|                       |                           |                                  |                      |                              |                       |
|                       |                           |                                  |                      |                              |                       |

Nota: Dentro de las "Pendientes por reasignación de casos" No estarán disponibles las de fechas vencidas.

La edición de las fechas (desde -hasta) se verán reflejadas tanto en la resignación de casos como en la de aprobaciones.

# Consola de especialistas WEB

En la consola de especialistas el usuario contará con la funcionalidad de reasignaciones. Para utilizar esta funcionalidad deberá tener los permisos necesarios, que deberán ser asignados previamente en el profile.

Con esta funcionalidad el usuario podrá reasignar uno o más casos que estén asignados a un especialista a un nuevo especialista responsable.

Esta reasignación se deberá realizar por tipo de caso.

#### Realizar una reasignación

El usuario tendrá disponible en la consola de especialistas la nueva funcionalidad de "Reasignaciones" que le permitirá realizar asignación de casos a uno o varios especialistas.

| Requirimientos de Servicio >   Incidentes >   Problemas >   Cambios >   Atarnas >   Base de Conocimiento >   Categorias >   Salir >   Salir                                                                                                    | Solicitudes                | × | APPLICATION ADMINISTRATOR 04/04/2013 10:51:24 > Inicio > Reasignación                                                                                                    |
|----------------------------------------------------------------------------------------------------|----------------------------|---|----------------------------------------------------------------------------------------------------|
| Incidentes *   Problemas *   Cambios *   Aarnas *   Base de Conocimiento *   Categorias *   Reasignación *   Salir *   Salir Salir                                                                                                    | Requerimientos de Servicio | ¥ | ADMINISTRACIÓN MESA DE SERVICIOS     Administración mesa de servicios                                                                                                    |
| Problemas \$   Cambios \$   Tareas \$   Alarmas \$   Base de Conocimiento \$   Categorías \$   Reasignación \$   Sálir \$                                                                                                    | Incidentes                 | ¥ | Reasignaciones masivas                                                                                                    |
| Reasignación       Cambios     ¥       Tareas     ¥       Alarmas     ¥       Base de Conocimiento     ¥       Categorías     ¥       Salir     ¥                                                                                                    | Problemas                  | ¥ |                                                                                                    |
| Tareas     Seleccione un especialista     Seleccione un grupo     Buscar       Alarmas     \$       Base de Conocimiento     \$       Categorías     \$       Reasignación     \$       Salir     \$                                                                                                    | Cambios                    | ¥ | Reasignación<br>Para realizar una reasignación, seleccione el tipo de caso, el especialista y el orupo                                                                                                    |
| Alarmas  Alarmas  Ala | Tareas                     | ¥ |                                                                                                    |
| Base de Conocimiento *   Categoriàs   Reasignación   Salir   Salir                                                                                                    | Alarmas                    | × | Incidentes    Seleccione un especialista    Seleccione un grupo    BUStar   BUStar    BUStar     BUStar     BUStar     BUStar     BUStar     BUStar     BUStar     BUStar     BUStar     BUStar      BUStar     BUStar      BUStar      BUStar      BUStar      BUStar      BUStar      BUStar       BUStar       BUStar |
| Categorias<br>Reasignación &<br>Cambiar Contraseña &<br>Salir &                                                                                                    | Base de Conocimiento       | ¥ | Seleccione una razón 👻 Especialista Responsable 👻                                                                                                    |
| Reasignación S<br>Cambiar Contraseña S<br>Salir S                                                                                                    | Categorías                 |   | Reasyna                                                                                                    |
| Cambiar Contraseña 😵<br>Salir 😵                                                                                                    | Reasignación               | ¥ |                                                                                                    |
| Salir ¥                                                                                                    | Cambiar Contraseña         | × |                                                                                                    |
|                                                                                                    | Salir                      | ¥ |                                                                                                    |
|                                                                                                    |                            |   |                                                                                                    |
|                                                                                                    |                            |   |                                                                                                    |
|                                                                                                    |                            |   |                                                                                                    |
|                                                                                                    |                            |   |                                                                                                    |

Para realizar una reasignación manual de casos tenga en cuenta lo siguiente:

- ✓ El usuario deberá contar con el permiso de REASSIGN CASES, este deberá ser asignado desde el módulo profile
- ✓ Deberán existir razones de reasignación previamente configuradas para el proyecto.
- Para iniciar el proceso, será indispensable que se elija un tipo de caso y el especialista (a bajar carga de casos). Con este filtro el sistema identificará los grupos donde el especialista se encuentra asociado, posterior a esto el usuario deberá ejecutar la búsqueda.
- ✓ En la lista de casos resultado de la búsqueda, el usuario podrá seleccionar uno o más casos para reasignar a un nuevo especialista.

Nota: en la búsqueda de casos tipo problema, se tienen en cuentas los Errores conocidos.

- ✓ Posteriormente el usuario deberá seleccionar la razón de reasignación y el nuevo especialista responsable.
- ✓ En el campo de especialista responsable, se listan únicamente los especialistas que pertenecen al grupo seleccionado (recuerde que no se tendrá en cuenta al especialista responsable del grupo, a menos que este se encuentre asociado como especialista).

| asignaciones masiv | as                       |                                                                                   | ADMINISTRACIO     | N MESA DE SERVICI | U5 V                                      |  |  |  |  |
|--------------------|--------------------------|-----------------------------------------------------------------------------------|-------------------|-------------------|-------------------------------------------|--|--|--|--|
|                    | Reasignación             | easignación                                                                       |                   |                   |                                           |  |  |  |  |
|                    | Para realizar una reasig | realizar una reasignación, seleccione el tipo de caso, el especialista y el grupo |                   |                   |                                           |  |  |  |  |
|                    | Problemas                | DIANA DEL P                                                                       | LAR PAREDES CRUZ  | Mesa De           | Servicios v Buscar                        |  |  |  |  |
|                    | Seleccione una razón     | Seleccione                                                                        | e un especialista | ¥                 | Reasignar                                 |  |  |  |  |
|                    | No. Caso                 | CI                                                                                | Estado            | Prioridad         | Categoría                                 |  |  |  |  |
|                    | 168347                   |                                                                                   | registrado        | Medio             | Casos WEB                                 |  |  |  |  |
|                    | 168346                   | CSN744000A7-LAPTOP                                                                | SOLUCIONADO       | Medio             | Casos WEB                                 |  |  |  |  |
|                    | 168345                   | CSN744000AD-LAPTOP                                                                | registrado        | Baja              | CATEGO                                    |  |  |  |  |
|                    | 168336                   | AS0729143780-UP5                                                                  | PROCESO           | Baja              | Ambiente para Sistemas de Información     |  |  |  |  |
|                    | 168335                   | CSN74400085-LAPTOP                                                                | PROCESO           | Baja              | CATEGORIA PRUEBAS                         |  |  |  |  |
|                    | 168333                   | CSN74400088-LAPTOP                                                                | registrado        | Alta              | Ambiente para Sistemas de Información     |  |  |  |  |
|                    | 168322                   | CSN74400053-LAPTOP                                                                | registrado        | Baja              | Ambiente para Sistemas de Información     |  |  |  |  |
|                    | 168321                   | CSN74400053-LAPTOP                                                                | registrado        | Alta              | Ambiente para Sistemas de Información 🗸 🗸 |  |  |  |  |

#### Filtros sobre la ventana de reasignación

En la página de reasignaciones, el usuario tendrá disponible la opción de filtros, esta opción estará visible siempre y cuando existan datos en la grilla de reasignaciones.

El filtro estará disponible para todos los tipos de casos y se aplicara sobre los datos resultado de búsqueda de las reasignaciones.

Para los tipos de caso Incidente, Cambio y Requerimiento de servicio estarán disponibles, los siguientes criterios:

-Nombre del cliente -Estado -Fecha de Registro -Cl -Compañía -Categoría -Prioridad

Para el tipo de caso Problema, estarán disponibles los siguientes criterios

-Estado -Fecha de Registro -Cl -Categoría -Prioridad Para el tipo de caso Artículo, estarán disponibles los siguientes criterios:

-Titulo -Descripción

Para el tipo de caso Tarea, únicamente estará disponible el criterio:

- Estado

#### Ejecución del proceso de reasignación

El proceso de reasignaciones, será ejecutado por el servicio DB Manager. El tiempo de ejecución dependerá de la cantidad de casos a reasignar.

#### Registro en el histórico de cada caso

En cada caso reasignado por la consola de configuración o la consola de especialistas, quedará registrado en el histórico lo siguiente:

-Usuario quien hizo o configuro la reasignación

-Especialista anterior

-Nuevo Especialista

-Razón de reasignación

| Registrado Por                                                        | Тіро                           | Fecha               |
|-----------------------------------------------------------------------|--------------------------------|---------------------|
| APPLICATION ADMINISTRATOR                                             | REASIGNAR                      | 11/04/2013 16:27:04 |
| Anotación                                                             |                                |                     |
| [REASSIGNMENT]<br>Old: DIANA DEL PILAR PAREDES<br>[CAUSE]<br>Licencia | S CRUZ New: VLADIMIR RUEDA RUE | DA                  |

# **Restricciones y recomendaciones generales**

- ✓ El proceso de reasignación automática al realizar la ejecución, desactiva el usuario
- ✓ El proceso de reasignación manual, no desactiva el usuario
- ✓ Si el especialista a inactivar corresponde al responsable del grupo y dentro de la configuración de reasignaciones se selecciona este tipo de balanceo Responsable del grupo, la inactivación del usuario se ejecutará, pero los casos que cumplan con este tipo de balanceo, seguirán asignados a este especialista, hasta tanto no se seleccione un nuevo responsable
- ✓ La fecha final que se configura para el periodo de inactividad es inclusive.

- ✓ Aunque es posible configurar solo un día en la consola de configuración, se recomienda que las reasignaciones para este tipo de configuración se realicen por la consola de especialistas.
- ✓ La funcionalidad de filtros en la consola de especialistas (opción reasignaciones) únicamente aplica cuando existen registros sobre la grilla de reasignaciones.
- ✓ Tanto la reasignación de casos como de aprobaciones puede ser deshabilitada en cualquier momento de su ejecución, esto ocasionará la activación del usuario.
- ✓ Si el usuario a inactivar es el único integrante del grupo de especialistas, no se podrá realizar ningún tipo de reasignación hasta tanto no se asocie al menos un nuevo especialista al grupo. (Si esta se realiza por la consola de configuración, aunque se puedan seleccionar tipos de balanceo, solo se ejecutará la inactivación del usuario, pero los casos seguirán a nombre del usuario)
- ✓ Cuando se ejecutan reasignaciones de procesos de aprobación, tenga en cuenta que en la pestaña proceso de aprobación se visualizará el nuevo usuario asignado al proceso de votación y el grupo al que pertenece (Si el usuario pertenece a más de un grupo aparecerá el primer grupo que encuentre el sistema.)
- En la pestaña resumen de la consola de configuración podrá cambiar el idioma de envío de la notificación, los idiomas disponibles son: Inglés, Español y Portugués, tenga en cuenta que por defecto estará en Español.

```
Seleccione el idioma de las notificaciones del sistema

© Español © Inglés © Portugués
```

# Consola de configuración Windows

En la consola de configuración Windows, el usuario tendrá disponible, la funcionalidad de reasignaciones.

Desde esta el usuario podrá realizar la configuración de reasignaciones masivas de casos, procesos de votación y las razones de reasignación.

Las opciones disponibles serán

- Razones de reasignación
- Reasignaciones de casos
- Reasignaciones de aprobación

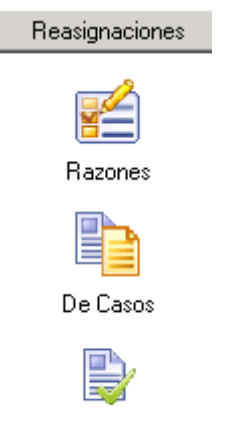

De Aprobaciones

## Razones de reasignación

#### **Razones por defecto**

Inicialmente en cada proyecto el usuario tendrá disponible cuatro (4) razones de reasignación, definidas por defecto; estas razones podrán ser desasociadas del proyecto (s), o editadas de acuerdo a la necesidad.

A continuación se mencionan las razones que estarán disponibles en los proyectos existentes

- ✓ Vacaciones
- ✓ Incapacidad
- ✓ Licencia
- ✓ Viaje

Nota: para proyectos nuevos, estas razones se cargaran por defecto.

#### Crear razón de reasignación

Permite al usuario crear una razón de reasignación. Para crearla debe ingresar la razón y una descripción.

Al momento de guardar la razón el sistema le dará la opción de asociarla a todos los proyectos.

| н | azo | n.  |
|---|-----|-----|
|   |     | ••• |

| Los campos marcados c   | con * son obligatorios                |            |
|-------------------------|---------------------------------------|------------|
| *Razón                  | INCAPACIDAD                           |            |
| * Descripción (Máx 250) | Enfermendad general no mayor a 3 días |            |
| L                       | Guardar                               | ń Cancelar |

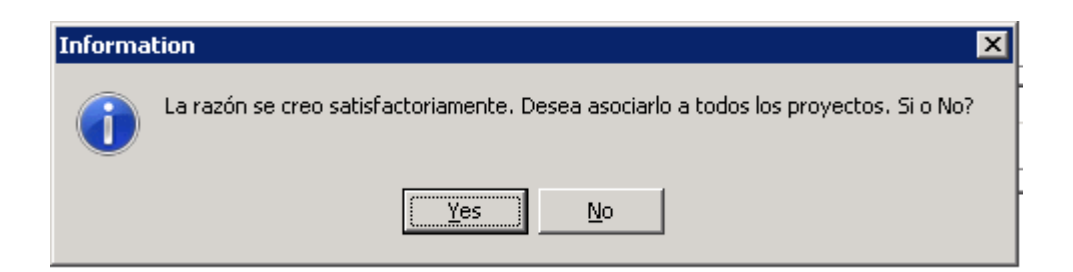

**Importante:** Los campos son obligatorios. No se permite ingresar una razón con nombre idéntico, si la razón ya existe en la base de datos, el usuario tiene la posibilidad de asociarla al proyecto, seleccionado la opción "si" que aparece en el mensaje de validación

| Razón                   |                       |                                  |
|-------------------------|-----------------------|----------------------------------|
| Los campos marcados c   | on * son obligatorios |                                  |
| *Razón                  | VACACIONES            |                                  |
|                         | Information X         |                                  |
| * Descripción (Máx 250) |                       |                                  |
|                         |                       | ×                                |
|                         |                       | Guardar <u>Ó</u> <u>Cancelar</u> |

#### Editar Razón de reasignación

El usuario puede modificar la razón y la descripción. Para editar una razón de clic sobre el icono

que se muestra en el listado de razones al lado de cada razón; modifique los datos requeridos y de clic en guardar, la información se actualiza inmediatamente en la lista de razones y en las reasignaciones donde esta se esté usando (aplica para todos los proyectos donde se encuentre asociada).

#### Asociar Razón de reasignación al proyecto

Para asociar una razón de clic en el botón Asociar disponible en la parte inferior del listado de razones, a continuación se abre una ventana emergente que le muestra las razones que no están asociadas al proyecto, en esta puede seleccionar una o varias.

| Ra      | zón                   |                      |                          |
|---------|-----------------------|----------------------|--------------------------|
| Lista c | e Razones             | -                    |                          |
|         |                       |                      |                          |
| I I Se  | leccionar todos       |                      |                          |
|         | Nombre                | Descripción          |                          |
|         | sobre carga laboral   | dicen que tiene much |                          |
|         |                       | PRUEBA               |                          |
|         |                       | ESTA INCAPACITADU PU |                          |
|         | VACACIONES COLECTIVAS | EN VACACIONES        |                          |
|         |                       |                      |                          |
|         |                       |                      |                          |
|         |                       |                      | 6 Cancolar               |
|         |                       |                      | <u>u</u> <u>cancelar</u> |
|         |                       | -                    |                          |
|         |                       |                      |                          |
|         |                       |                      |                          |
|         |                       |                      | - 44                     |
|         |                       |                      |                          |
|         |                       | -                    |                          |
|         |                       | -                    |                          |
|         |                       |                      |                          |
|         |                       |                      | 3                        |
|         |                       |                      |                          |
|         |                       | -                    |                          |
|         |                       |                      | Ţ                        |
|         |                       | Aceptar Cancelar     |                          |
|         |                       | (;                   |                          |
|         |                       | Asociar              |                          |
| 1       |                       |                      |                          |

#### Desasociar Razones de reasignación

El usuario puede desasociar una o más razones de un proyecto. Para desasociar una razón o más razones, seleccione el o los registros, de clic en el botón desasociar que aparece en la parte inferior del listado de razones, confirme la acción de borrado.

| Razón   |                                                |
|---------|------------------------------------------------|
| Pruc    | ×                                              |
| ADN     | i Dana dana sinda da bada da anya mata 2       |
| PRI 🕐   | 2 Desea desasociarios de todos los proyectos ? |
| MO'     |                                                |
| MO'     | Yes No                                         |
| <br>0.0 |                                                |

**Importante**: El botón desasociar únicamente está disponible si hay como mínimo un registro seleccionado.

**Nota:** No se podrán desasociar Razones que estén siendo usadas en alguna reasignación. Por lo tanto el sistema informará antes de realizar la des asociación de la acción o acciones marcadas para desasociar.

#### Asociar /Desasociar razón de reasignación desde la opción ver Proyectos

El usuario puede desasociar una razón de uno o más proyectos. Para desasociar una razón de un proyecto de clic en la opción verte en la conción esta acción abre una ventana emergente que le muestra marcado con check los proyectos en los que esta se encuentra asociada; usted podrá marcar o desmarcar uno o más check de acuerdo a su necesidad, la asociación o des asociación se verá reflejada inmediatamente después de cerrar la ventana.

| Proyectos                                                                                                    |
|----------------------------------------------------------------------------------------------------|
| Estos son los proyectos asociados a la razón VACACIONES, si quiere asociar otro proyecto seleccionelo.                                                                                                    |
| Seleccionar todos                                                                                                    |
| ADMINISTRACIÓN MESA DE SERVICIOS         OPTIMIZACIÓN         OPTIMIZACIÓN JV         PRISMA         PROYECTO ASDK         PROYECTO REASIGNACIONES         PROYECTO 1         PROYECTO 10         PROYECTO 2         PROYECTO 3         PROYECTO 4         PROYECTO 5         PROYECTO 6         PROYECTO 8         PROYECTO 9 |
| Salir                                                                                                    |

### Ver proyectos donde se encuentra asociada la razón de reasignación

El usuario puede ver a qué proyectos se encuentra asociada una razón. Para ver a qué proyectos se encuentra asociada una razón de clic en la opción Ver Proyectos, esto abre una ventana donde se muestra esta información.

| Proy           | ectos                                                                                                    |  |  |  |  |  |  |  |  |
|----------------|----------------------------------------------------------------------------------------------------|--|--|--|--|--|--|--|--|
| Estos<br>proye | Estos son los proyectos asociados a la razón VACACIONES, si quiere asociar otro<br>proyecto seleccionelo.                                                                                                    |  |  |  |  |  |  |  |  |
| 🗖 🗖 Sele       | eccionar todos                                                                                                    |  |  |  |  |  |  |  |  |
|                | ADMINISTRACIÓN MESA DE SERVICIOS<br>OPTIMIZACIÓN<br>OPTIMIZACION JV<br>PRISMA<br>PROYECTO ASDK<br>PROYECTO REASIGNACIONES<br>PROYECTO 1<br>PROYECTO 10<br>PROYECTO 10<br>PROYECTO 2<br>PROYECTO 2<br>PROYECTO 3<br>PROYECTO 4<br>PROYECTO 5<br>PROYECTO 5<br>PROYECTO 6<br>PROYECTO 7<br>PROYECTO 8<br>PROYECTO 9 |  |  |  |  |  |  |  |  |
|                |                                                                                                    |  |  |  |  |  |  |  |  |
|                | Salir                                                                                                    |  |  |  |  |  |  |  |  |

## Listar razones de reasignación

El usuario puede ver las razones que están asociadas a cada proyecto.

Por cada razón se muestra: Razón, Descripción, Opción ver proyecto, Editar y seleccionar.

| 🔲 Selecci | onar todos           | L                                                    | <u>I</u>      | <u>i cancelai</u> |
|-----------|----------------------|------------------------------------------------------|---------------|-------------------|
|           | Razón                | Descripción                                          |               | 4                 |
|           | Ausencia Justificada | Sanción que impide que el usuario realice la gestión | Ver Proyectos | - 🎸               |
|           | VACACIONES           | DESCANSO LEGAL REMUNERADO                            | Ver Proyectos | 4                 |
|           | INCAPACIDAD.         | Enfermendad general no mayor a 3 días                | Ver Proyectos | 3                 |
|           |                      |                                                      |               |                   |
|           | 3                    |                                                      |               |                   |
|           |                      |                                                      |               |                   |

Asociar

## Reasignación de casos

El sistema permite programar reasignaciones de casos masivamente, esta funcionalidad resulta útil para momentos de inactividad de uno o más especialistas, por diferentes razones, como incapacidad, vacaciones, etc.

#### Configurar reasignación de casos

Para configurar una reasignación de casos, de clic en el botón adicionar, que se encuentra disponible en la parte superior del listado de reasignaciones.

El usuario tendrá un formulario disponible como el que se muestra en la siguiente imagen:

| ida Software - 8.1.11.4    |                       |                    |                                        |                      |                |
|----------------------------|-----------------------|--------------------|----------------------------------------|----------------------|----------------|
| Reasignación de casos      |                       |                    |                                        |                      |                |
| Adicionar reasignad        | ción de casos         |                    |                                        |                      |                |
| Los campos marcados con    | * son obligatorios    |                    |                                        |                      |                |
| * Especialista a inactivar |                       | 0                  | *Desde                                 | ▼ *Hasta             | •              |
| * Razón de reasignación    |                       | * Tipo de balanceo | ,                                      | Envire Natificani    | ón de Correo 🛛 |
|                            |                       |                    | Esta configuración no aplica para tare | eas y artículos.     |                |
|                            |                       |                    |                                        |                      |                |
| royecto                    | Grupo de especialista | Tipo de caso       | Tipo de balanceo                       | Especialista Respons | able           |
|                            | •                     | •                  | •                                      | •                    |                |
|                            |                       |                    |                                        |                      |                |
|                            |                       |                    |                                        |                      |                |
|                            |                       |                    |                                        |                      |                |
|                            |                       |                    |                                        |                      |                |

#### Para configurar una reasignación tenga en cuenta lo siguiente:

Los campos especialista a inactivar y las fechas desde - hasta, son indispensables para continuar con la configuración, si estos campos no son seleccionados previamente, no será posible obtener el listado de razones de reasignación.

La fecha inicial deberá ser mayor a la actual.

En el campo especialista a inactivar solo se tienen en cuenta los usuarios con rol de especialista (y rol especialista y normal) activos que estén asociados como mínimo a un proyecto y pertenezcan a uno o más grupos de especialistas

Las razones de reasignación que se listan son las comunes de los proyectos donde el especialista a inactivar se encuentra asociado.

El tipo de balanceo, corresponde al balanceo que se aplicara para las configuraciones que no se hayan realizado una a una. No aplica para Tareas y Artículos.

Los campos tipo de balanceo y especialista responsable son excluyentes. Para el caso de Tareas y artículos el campo tipo de balanceo no estará disponible para realizar ninguna selección, únicamente se tendrá en cuenta el campo especialista responsable.

En al campo proyecto, se listan los proyectos a los cuales el especialista a inactivar se encuentra asociado, es indispensable para seleccionar el grupo de especialistas.

En el campo grupo de especialistas se listan los grupos a los que está asociado el especialista a inactivar en el proyecto seleccionado previamente.

En el campo tipo de caso se listan los tipos de casos disponibles para configurar: Incidentes, cambios, requerimientos de servicio, Problemas, Artículos y tareas

Los campos tipo de balanceo y especialista responsable son excluyentes.

Si requiere enviar una notificación al nuevo (o nuevos) especialistas responsables, debe marcar la opción "Enviar notificación". Tenga en cuenta que esta notificación se enviara a todos los nuevos responsables en el momento que la reasignación pase a Ejecución.

**Importante:** Tenga en cuenta que el sistema no le permitirá asignar como nuevo especialista responsable a un usuario que tenga una reasignación programada con fechas que se traslapen.

#### Editar Reasignación de casos

Desde el listado de reasignaciones, el usuario tiene la posibilidad de editarlas, siempre y cuando estas no se encuentren en estado ejecutado.

| 🦏 κεαδιμιατιστι με ταδοδ  |                         |               |                    |         |                                  |                    | <b>1</b>                       |
|---------------------------|-------------------------|---------------|--------------------|---------|----------------------------------|--------------------|--------------------------------|
| Adicionar reasigna        | ción de casos           |               |                    |         |                                  |                    |                                |
| Los campos marcados cor   | * son obligatorios      |               |                    |         |                                  |                    |                                |
| *Especialista a inactivar | ABEL AUGUSTO VEGA CARVA | JAL           |                    | *Des    | de 06/04/2013                    | ▪ *Hasta           | a 06/04/2013 💌                 |
| * Razón de reasignación   | PRUEBAS PROCESO         |               | * Tipo de balanceo | Asignar | Especialista con menos Casos     | 🔻 ? 🔽 Er           | nviar Notificación de Correo 김 |
|                           |                         |               |                    | Esta co | nfiguración no aplica para tarea | s y artículos.     |                                |
| Proyecto                  | Grupo de especialista   | Tip           | io de caso         |         | Tipo de balanceo                 | Especialist        | a Responsable                  |
|                           | •                       | •             |                    | •       |                                  | -                  | ▼ +                            |
| Proyecto                  |                         | Grupo Especia | alista             |         | Tipo de caso                     | Tipo de Balanceo   | Especialista Reasignadc        |
| PRISMA REASIGNACIONES     |                         | REASIGNACIO   | )NES PRISMA        |         | Requerimientos de Servicio       | Asignar Especialis | 20                             |
|                           |                         |               |                    |         |                                  |                    |                                |
|                           |                         |               |                    |         |                                  | Guardar            |                                |
|                           |                         |               |                    |         |                                  |                    | <u>ò cancelar</u>              |

Para editar una reasignación tenga en cuenta lo siguiente:

Para reasignaciones pendientes por ejecución no son editables los siguientes campos:

- ✓ Especialista a inactivar
- ✓ Motivo

En las líneas de configuración únicamente son editables:

- ✓ Tipo de balanceo
- ✓ Especialista responsable

Recuerde que los campos Tipo de balanceo y responsable son Excluyentes.

En la edición se podrán eliminar una o varias líneas de configuración

La fecha inicial deberá ser mayor a la actual.

El tipo de balanceo, corresponde al balanceo que se aplicara para las configuraciones que no se hayan realizado una a una. Tenga en cuenta que este tipo de balanceo no aplica para los tipos de caso Tareas y Artículos.

En al campo proyecto, se listan los proyectos a los cuales el especialista a inactivar se encuentra asociado, es indispensable para seleccionar el grupo de especialistas.

En el campo grupo de especialistas se listan los grupos a los que está asociado el especialista a inactivar en el proyecto seleccionado previamente.

En el campo tipo de caso se listan los tipos de casos disponibles para configurar: Incidentes, cambios, requerimientos de servicio, Problemas, Artículos y tareas

Si requiere enviar una notificación al nuevo (o nuevos) especialistas responsables, debe marcar la opción "Enviar notificación". Tenga en cuenta que esta notificación se enviara a todos los nuevos responsables en el momento que la reasignación pase a Ejecución.

### Para reasignaciones en ejecución no son editables los siguientes campos:

- ✓ Especialista a inactivar
- ✓ Motivo
- ✓ Fecha inicial

### En las líneas de configuración únicamente son editables:

- ✓ Tipo de balanceo
- ✓ Especialista responsable

### Deshabilitar reasignaciones en ejecución

El usuario podrá deshabilitar una reasignación que se encuentra en ejecución, esta acción la podrá realizar en cualquier momento.

Para deshabilitar una reasignación es necesario editarla, seleccionar el check deshabilitar reasignación, dar clic en la opción guardar y confirmar la acción.

| Adicionar reasigna<br>Los campos marcados co | ción de casos<br>n*son obligatorios |               |                    |                    |                                                                     |                   |                            |           |
|----------------------------------------------|-------------------------------------|---------------|--------------------|--------------------|---------------------------------------------------------------------|-------------------|----------------------------|-----------|
| *Especialista a inactivar                    | SANDY TATIANA OVIEDO SIER           | 1RA           | ٩                  | *Des               | de 06/05/2013 🔻                                                     | ] *Hast           | a 29/05/2013               | •         |
| * Razón de reasignación                      | Pruebas proyecto                    | •             | * Tipo de balanceo | Asignar<br>Esta co | r Especialista con menos Carga<br>nfiguración no aplica para tareas | V artículos.      | nviar Notificación de Corr | eo ?      |
| Proyecto                                     | Grupo de especialista               | Τίμ           | io de caso         |                    | Tipo de balanceo                                                    | Especialis        | ta Responsable             |           |
|                                              | •                                   | •             |                    | •                  |                                                                     | •                 |                            | • +       |
| Proyecto                                     |                                     | Grupo Especia | lista              |                    | Tipo de caso                                                        | Tipo de Balanceo  | Especialista Reasignado    |           |
| ADMINISTRACIÓN ASDK                          |                                     | SENA          |                    |                    | Problemas                                                           | Asignar el Respon |                            | CO        |
| ADMINISTRACIÓN ASDK                          |                                     | SENA          |                    |                    | Articulos                                                           |                   | OSCAR ALEJANDRO LO         |           |
| ADMINISTRACIÓN ASDK                          |                                     | SENA          |                    |                    | Cambios                                                             |                   | NICOLAS VELASQUEZ          | C D       |
|                                              |                                     |               |                    |                    |                                                                     |                   |                            |           |
|                                              |                                     |               |                    |                    |                                                                     | Guardar           | <u>ó cancela</u>           | <u>11</u> |

**Importante:** Tenga en cuenta que la acción deshabilitar reasignación, activará el usuario inmediatamente; por otra parte el proceso no es retroactivo, es decir no devuelve los casos que ya han sido asignados.

#### Borrar Reasignación de casos

El usuario podrá Borrar una o más reasignaciones, siempre y cuando estas no se encuentren en ejecución.

Para Borrar una o más reasignaciones márquelas y de clic en el botón borrar.

NOTA: Tenga en cuenta que esta acción borrará la reasignación de este especialista en todos los proyectos donde este se encuentre asociado.

|   | Reasignación de casos                    |               |                               |                       |
|---|------------------------------------------|---------------|-------------------------------|-----------------------|
|   | Adicionar Casos pendientes por Aprobacio | ines          |                               |                       |
| ۰ | Pendiente por ejecución 🔿 En ejecución   | ○ Ejecutado   |                               | P                     |
|   | Especialista a inactivar                 | Desde         | Hasta                         | Razón de reasignación |
| ☑ | ANDRES ALBERTO OROZCO MEDINA             | 13/07/2014    | 13/07/2015                    | VACACIONES            |
|   | CLAUDIA CONSTANZA BOHORQUEZ ROBAYO       | 12/04/2014    | 12/04/2015                    | MOTIVOS               |
| ◄ | ABEL GUZMAN ALCALA                       | 20/04/2013    | 25/04/2013                    | pruebas               |
|   | PEDRO NEL AVELLA SALAMANCA               | 15/04/2013    | 23/04/2013                    | VACACIONES            |
|   | HAROLD HERNAN GONZALEZ POTES             | 05/04 Confirm | ×                             | pruebas               |
|   | JUAN PABLO SORA OSPINA                   | 05/04         | a dacaa aliminar al ragistro? | 1 De Abril            |
|   |                                          | Yes.          | No                            |                       |
|   |                                          |               |                               | Elminar               |

#### Listar reasignación de casos

En el listado de reasignaciones el usuario tendrá tres opciones disponibles:

- ✓ Pendientes por Ejecución: Se listan las reasignaciones que están pendientes por ejecutar, estas pueden ser editadas y borradas
- ✓ En ejecución: Se listan las reasignaciones que están en ejecución, estas pueden ser editadas
- Ejecutado: Se listan las reasignaciones que ya han sido Ejecutadas, no pueden ser editadas ni borradas, únicamente se puede ver el detalle de la configuración.

Por cada reasignación se muestra la siguiente información: especialista a inactivar, la fecha inicial, fecha final, razón de reasignación

### Filtrar Reasignación de casos

El usuario podrá realizar filtros sobre la grilla de reasignaciones; este se aplicará sobre la vista donde el usuario se encuentre ubicado (Pendiente por ejecución, En Ejecución, Ejecutado).

El filtro se podrá realizar por Especialista a inactivar y Razón de reasignación; este se mantiene hasta tanto no se borre o se cambie el criterio ingresado.

| • | ) Pendiente por ejecución   | ⊖ En ejecución | ⊖ Ejecutado | vacaciones<br>2 Resultados para "v | acaciones"            |
|---|-----------------------------|----------------|-------------|------------------------------------|-----------------------|
|   | Especialista a inactivar    |                | Desde       | Hasta                              | Razón de reasignación |
|   | ANDRES ALBERTO OROZCO MEDIN | <u>4A</u>      | 13/07/2014  | 13/07/2015                         | VACACIONES            |
|   | PEDRO NEL AVELLA SALAMANCA  |                | 15/04/2013  | 23/04/2013                         | VACACIONES            |
|   |                             |                |             |                                    | 1                     |

#### Botón "Pendiente por Reasignación de aprobación"

Esta opción le permitirá ver las reasignaciones que han sido configuradas para "Reasignaciones de casos" pero que aún no han sido configuradas para "Reasignaciones de aprobación"

Al dar clic sobre este botón se mostraran las reasignaciones de aprobación pendientes por configurar, para cada uno de los usuarios que tienen una Reasignación de casos. Para configurarla basta con dar clic sobre el registro y diligenciar los datos del proyecto y nuevo especialista encargado del proceso de aprobación.

| F                                           | Reasignación de casos        |                |             |                                    |                       |  |  |  |  |  |  |
|---------------------------------------------|------------------------------|----------------|-------------|------------------------------------|-----------------------|--|--|--|--|--|--|
| Adicionar Casos pendientes por Aprobaciones |                              |                |             |                                    |                       |  |  |  |  |  |  |
|                                             |                              | ⊖ En ejecución | ⊖ Ejecutado | vacaciones<br>2 Resultados para "v | acaciones"            |  |  |  |  |  |  |
|                                             | Especialista a inactivar     |                | Desde       | Hasta                              | Razón de reasignación |  |  |  |  |  |  |
|                                             | ANDRES ALBERTO OROZCO MEDINA |                | 13/07/2014  | 13/07/2015                         | VACACIONES            |  |  |  |  |  |  |
|                                             | PEDRO NEL AVELLA SALAMANCA   |                | 15/04/2013  | 23/04/2013                         | VACACIONES            |  |  |  |  |  |  |

Nota: Dentro de las "Pendientes por reasignación de aprobación" No estarán disponibles las de fechas vencidas.

La edición de las fechas (desde -hasta) se verán reflejadas tanto en la resignación de casos como en la de aprobaciones.

## Reasignación de aprobaciones

En caso de ausencia de un especialista responsable de aprobaciones cambios (procesos de votación), el usuario administrador del sistema o un especialista con permisos de ejecución del módulo de reasignaciones, podrá configurar a un usuario diferente que se encargue de las aprobaciones de cambios mientras el responsable se encuentre ausente.

#### Configurar reasignación de aprobaciones

Para configurar un proceso de aprobación tenga en cuenta lo siguiente:

Para realizar la configuración de una reasignación de procesos de aprobación, el usuario tendrá disponible el formulario que se muestra en la imagen

| teasignación de Aprobación    |                       |                                 |
|-------------------------------|-----------------------|---------------------------------|
| Configurar Reasignación de Ap | robación              |                                 |
| Los campos marcados con*s     | son obligatorios      |                                 |
| * Especialista a Inactivar    |                       | 9                               |
| *Desde                        | •                     | *Hasta                          |
| * Razón de inactivar          | •                     | Enviar Notificacion de Correo ? |
| Proyecto                      | * Responsable de Vota | ción 💌 🛨                        |
|                               |                       |                                 |
|                               |                       |                                 |
|                               |                       |                                 |
|                               |                       |                                 |
|                               |                       |                                 |
|                               |                       |                                 |

Tenga en cuenta lo siguiente:

Los campos especialista a inactivar y las fechas desde hasta, son indispensables para continuar con la configuración, si estos campos no son seleccionados previamente, no será posible obtener el listado de razones de reasignación.

La fecha inicial deberá ser mayor a la actual.

En el campo especialista a inactivar solo se tienen en cuenta los usuarios con rol de especialista (y rol especialista y normal) activos que estén asociados como mínimo a un proyecto y pertenezcan a uno o más grupos de especialistas

Las razones de reasignación que se listan son las comunes de los proyectos donde el especialista a inactivar se encuentra asociado.

En el campo proyectos se listan los proyectos a los cuales el especialista a inactivar está asociado

En el campo especialista Responsable se listan los especialistas que no pertenecen a los grupos donde el especialista a inactivar se encuentra asociado.

Si requiere enviar una notificación al nuevo especialista responsable, deberá marcar la opción "Enviar notificación". Tenga en cuenta que esta notificación se enviara al nuevo responsable en el momento que la reasignación pase a Ejecución.

#### Importante:

- ✓ El sistema le permitirá ingresar un único responsable por proyecto.
- ✓ No le permitirá asignar como nuevo especialista responsable a un usuario que tenga una reasignación (ya sea de casos o de aprobación) programada con fechas que se traslapen.

#### Editar Reasignación de aprobaciones

Desde el listado de reasignaciones, el usuario tiene la posibilidad de editarlas, siempre y cuando estas no se encuentren en estado ejecutado.

#### Para reasignaciones pendientes por ejecución no son editables los siguientes campos:

- ✓ Especialista a inactivar
- ✓ Motivo

En las líneas de configuración únicamente es editable

✓ Especialista responsable

| 🍪 Reasignación de Aprobación                      |                               | ×                 |
|---------------------------------------------------|-------------------------------|-------------------|
| Configurar Reasignación de Aprobación             |                               |                   |
| Los campos marcados con * son obligatorios        |                               |                   |
| *Especialista a Inactivar GYNA PAOLA FALLA CALDEF | ION                           |                   |
| *Desde 10/04/2013 🔻                               | * Hasta 14/04/2013 💌          |                   |
| * Razón de inactivar INCAPACIDAD.                 | Enviar Notificacion de Correo |                   |
| *Proyecto *Res                                    | oonsable de Votación 💌 🛨      |                   |
| Proyecto                                          | Nombre Especialista           |                   |
| ADMINISTRACIÓN MESA DE SERVICIOS                  | DIEGO FERNEY MENDEZ MAYORGA   |                   |
|                                                   |                               |                   |
| 1                                                 | 7                             |                   |
|                                                   | Guardar                       | <u>ó cancelar</u> |

#### Borrar Reasignación de aprobaciones

El usuario podrá Borrar una o más reasignaciones de aprobaciones, siempre y cuando estas no se encuentren en ejecución.

Para Borrar una o más reasignaciones márquelas y de clic en el botón borrar.

NOTA: Tenga en cuenta que esta acción borrará la reasignación de este especialista en todos los proyectos donde este se encuentre asociado.

#### Listar reasignación de aprobaciones

En el listado de reasignaciones el usuario tendrá tres opciones disponibles:

- ✓ Pendientes por Ejecución: Se listan las reasignaciones que están pendientes por ejecutar, estas pueden ser editadas y borradas
- ✓ En ejecución: Se listan las reasignaciones que están en ejecución, estas pueden ser editadas
- ✓ Ejecutado: Se listan las reasignaciones que ya han sido Ejecutadas, no pueden ser editadas ni borradas, únicamente se puede ver el detalle de la configuración.

Por cada reasignación se muestra la siguiente información: especialista a inactivar, la fecha inicial, fecha final, razón de reasignación

| Reasignación de p                           | Reasignación de procesos de aprobación |                    |            |                       |  |  |  |  |  |  |  |
|---------------------------------------------|----------------------------------------|--------------------|------------|-----------------------|--|--|--|--|--|--|--|
| Adicionar                                   | Aprobaciones pendientes p              | or Reasignar casos |            |                       |  |  |  |  |  |  |  |
| <ul> <li>Pendiente por ejecución</li> </ul> | 🔿 En ejecución                         | 🔿 Ejecutado        |            | P                     |  |  |  |  |  |  |  |
| Especialista a inactivar                    |                                        | Desde              | Hasta      | Razón de reasignación |  |  |  |  |  |  |  |
| PEDRO NEL AVELLA SALAN                      | <u>IANCA</u>                           | 15/04/2013         | 23/04/2013 | VACACIONES            |  |  |  |  |  |  |  |
| GYNA PAOLA FALLA CALDE                      | RON                                    | 10/04/2013         | 14/04/2013 | INCAPACIDAD.          |  |  |  |  |  |  |  |

#### Filtrar Reasignación de aprobaciones

El usuario podrá realizar filtros sobre la grilla de reasignaciones; este se aplicará sobre la vista donde el usuario se encuentre ubicado (Pendiente por ejecución, En Ejecución, Ejecutado).

El filtro se podrá realizar por Especialista a inactivar y Razón de reasignación; este se mantiene hasta tanto no se borre o se cambie el criterio ingresado.

| Reasignación de procesos de aprobación                |                |             |                            |                       |  |  |  |  |  |
|-------------------------------------------------------|----------------|-------------|----------------------------|-----------------------|--|--|--|--|--|
| Adicionar Aprobaciones pendientes por Reasignar casos |                |             |                            |                       |  |  |  |  |  |
| <ul> <li>Pendiente por ejecución</li> </ul>           | 🔿 En ejecución | 🔿 Ejecutado | incapacidad<br>1 Resultado | s para "incapacidad"  |  |  |  |  |  |
| Especialista a inactivar                              |                | Desde       | Hasta                      | Razón de reasignación |  |  |  |  |  |
| GYNA PAOLA FALLA CALDER                               | ON             | 10/04/2013  | 14/04/2013                 | INCAPACIDAD.          |  |  |  |  |  |

#### Botón "Pendiente por Reasignación de casos"

Esta opción le permitirá ver las reasignaciones que han sido configuradas para "Reasignaciones de aprobación" pero que aún no han sido configuradas para "Reasignaciones de casos"

Al dar clic sobre este botón se mostraran las reasignaciones de casos pendientes por configurar, para cada uno de los usuarios que tienen una Reasignación de aprobación. Para configurarla basta con dar clic sobre el registro y diligenciar los datos necesarios para terminar la configuración.

| F | Reasignación de procesos de aprobación |                                 |               |            |                       |  |  |  |  |  |
|---|----------------------------------------|---------------------------------|---------------|------------|-----------------------|--|--|--|--|--|
|   | Adicionar                              | Aprobaciones pendientes por Rea | isignar casos |            |                       |  |  |  |  |  |
| ۲ | Pendiente por ejecución                | ) En ejecución                  | ○ Ejecutado   | 1          | 9                     |  |  |  |  |  |
|   | Especialista a inactivar               |                                 | Desde         | Hasta      | Razón de reasignación |  |  |  |  |  |
|   | PEDRO NEL AVELLA SALAMANCA             |                                 | 15/04/2013    | 23/04/2013 | VACACIONES            |  |  |  |  |  |
|   | GYNA PAOLA FALLA CALDERON              |                                 | 10/04/2013    | 14/04/2013 | INCAPACIDAD.          |  |  |  |  |  |

Nota: Dentro de las "Pendientes por reasignación de casos" No estarán disponibles las de fechas vencidas.

La edición de las fechas (desde -hasta) se verán reflejadas tanto en la resignación de casos como en la de aprobaciones.

# Consola de especialistas WEB

En la consola de especialistas el usuario contará con la funcionalidad de reasignaciones. Para utilizar esta funcionalidad deberá tener los permisos necesarios, que deberán ser asignados previamente en el profile.

Con esta funcionalidad el usuario podrá reasignar uno o más casos que estén asignados a un especialista a un nuevo especialista responsable.

Esta reasignación se deberá realizar por tipo de caso.

#### Realizar una reasignación

El usuario tendrá disponible en la consola de especialistas la nueva funcionalidad de "Reasignaciones" que le permitirá realizar asignación de casos a uno o varios especialistas.

| Reasignaciones Masiv  |         |               |             |                     |        |           |           |
|-----------------------|---------|---------------|-------------|---------------------|--------|-----------|-----------|
| Para realizar una rea |         |               |             |                     |        |           |           |
| Tipo de caso          |         | Especialista. |             | Grupo especialistas |        | Buscar    |           |
| Razón de reasignación |         | •             | Responsable |                     | •      | Reasignar |           |
| Seleccionar todos     |         |               |             |                     |        |           |           |
| No Caso               | Cliente | CI            | Comp        | añía                | Estado | Prioridad | Categoría |

Para realizar una reasignación manual de casos tenga en cuenta lo siguiente:

- ✓ El usuario deberá contar con el permiso de REASSIGN CASES, este deberá ser asignado desde el módulo Profile
- ✓ Deberán existir razones de reasignación previamente configuradas para el proyecto.
- Para iniciar el proceso, será indispensable que se elija un tipo de caso y el especialista (a bajar carga de casos). Con este filtro el sistema identificará los grupos donde el especialista se encuentra asociado, posterior a esto el usuario deberá ejecutar la búsqueda.
- ✓ En la lista de casos resultado de la búsqueda, el usuario podrá seleccionar uno o más casos para reasignar a un nuevo especialista.

Nota: en la búsqueda de casos tipo problema, se tienen en cuentas los Errores conocidos.

- ✓ Posteriormente el usuario deberá seleccionar la razón de reasignación y el nuevo especialista responsable.
- ✓ En el campo de especialista responsable, se listan únicamente los especialistas que pertenecen al grupo seleccionado.

Reasignaciones Masivas

| Para realizar u                                         |                              |                                         |             |                                          |           |           |  |
|---------------------------------------------------------|------------------------------|-----------------------------------------|-------------|------------------------------------------|-----------|-----------|--|
| Tipo de caso<br>Problemas                               |                              | Especialista<br>DIANA DEL PILAR PAREDES | S CRUZ 💌    | Grupo especialistas<br>Mesa De Servicios |           | Buscar    |  |
| Rezón de reasignación Responsable Responsable Reasignar |                              |                                         |             |                                          |           |           |  |
|                                                         | No Caso Cl                   |                                         | Estado      |                                          | Prioridad | Categoría |  |
|                                                         | 45708 CSN7460                | 0F58-LAPTOP                             | registrado  |                                          | LOW       | Casos WEB |  |
|                                                         | 45709 CSN7460                | 0F58-LAPTOP                             | registrado  |                                          | LOW       | Casos WEB |  |
|                                                         | 45710 CSN7460                | 0F58-LAPTOP                             | registrado  |                                          | LOW       | Casos WEB |  |
|                                                         | 45711 CSN7460                | 0F58-LAPTOP                             | registrado  |                                          | LOW       | Casos WEB |  |
|                                                         | 45712 CSN7460                | 0F58-LAPTOP                             | registrado  |                                          | LOW       | Casos WEB |  |
|                                                         | 46609 CSN7460                | 0F58-LAPTOP                             | registrado  |                                          | LOW       | Casos WEB |  |
|                                                         | 46610 CSN7460                | 0F58-LAPTOP                             | registrado  |                                          | LOW       | Casos WEB |  |
|                                                         | 46611 CSN7460                | 0F58-LAPTOP                             | registrado  |                                          | LOW       | Casos WEB |  |
|                                                         | 46612 CSN7460                | 0F58-LAPTOP                             | registrado  |                                          | LOW       | Casos WEB |  |
|                                                         | 46613 CSN7460                | 0F58-LAPTOP                             | registrado  |                                          | LOW       | Casos WEB |  |
|                                                         | 46614 CSN7460                | 0F58-LAPTOP                             | registrado  |                                          | LOW       | Casos WEB |  |
|                                                         | 46615 CSN7460                | 0F58-LAPTOP                             | registrado  |                                          | LOW       | Casos WEB |  |
|                                                         | 46616 CSN7460                | 0F58-LAPTOP                             | registrado  |                                          | LOW       | Casos WEB |  |
|                                                         | 46721 CSN7460                | 0F58-LAPTOP                             | registrado  |                                          | LOW       | Casos WEB |  |
|                                                         | 46722 CSN7460                | 0F58-LAPTOP                             | registrado  |                                          | LOW       | Casos WEB |  |
| Página 1 📫                                              | Ir Página actual 1 de 2385 - | Total Registros 119234                  | i0 <b>v</b> |                                          |           |           |  |

#### Filtros sobre la ventana de reasignación

En la página de reasignaciones, el usuario tendrá disponible la opción de filtros, esta opción estará visible siempre y cuando existan datos en la grilla de reasignaciones.

El filtro estará disponible para todos los tipos de casos y se aplicara sobre los datos resultado de búsqueda de las reasignaciones.

Para los tipos de caso Incidente, Cambio y Requerimiento de servicio estarán disponibles, los siguientes criterios:

-Nombre del cliente -Estado -Fecha de Registro -Cl -Compañía -Categoría -Prioridad

Para el tipo de caso Problema, estarán disponibles los siguientes criterios

-Estado -Fecha de Registro -Cl -Categoría -Prioridad

Para el tipo de caso Artículo, estarán disponibles los siguientes criterios:

-Titulo -Descripción

Para el tipo de caso Tarea, únicamente estará disponible el criterio:

- Estado